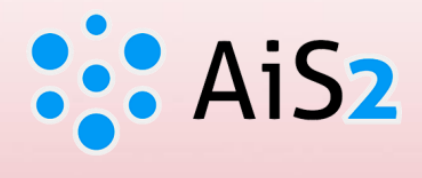

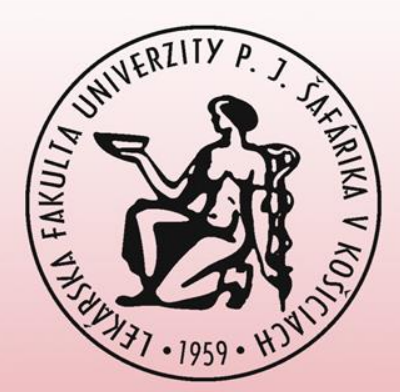

# **Sign in for Thesis Assignment**

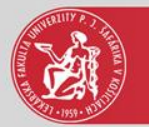

#### Log in to AIS

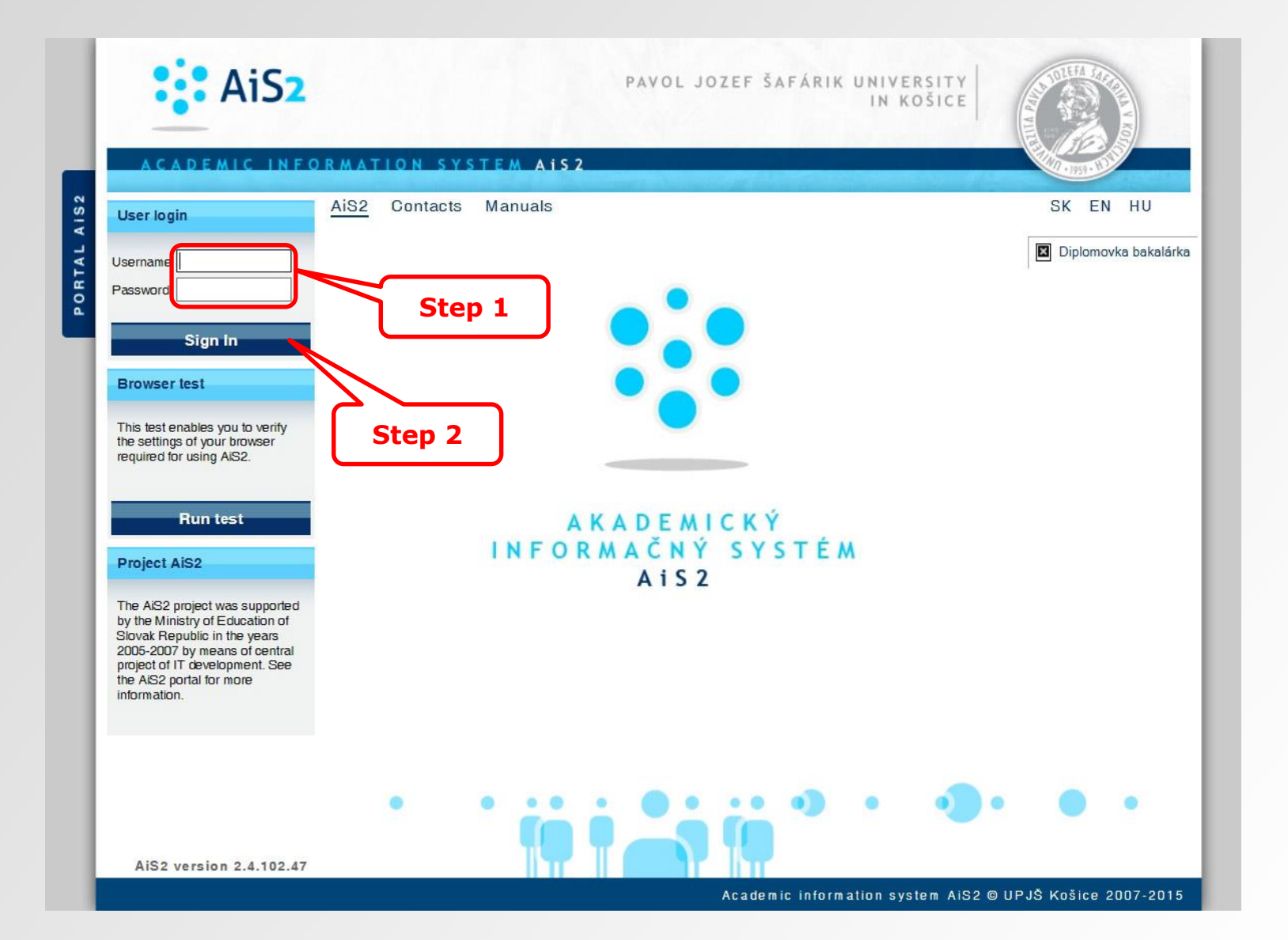

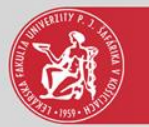

### Thesis administration

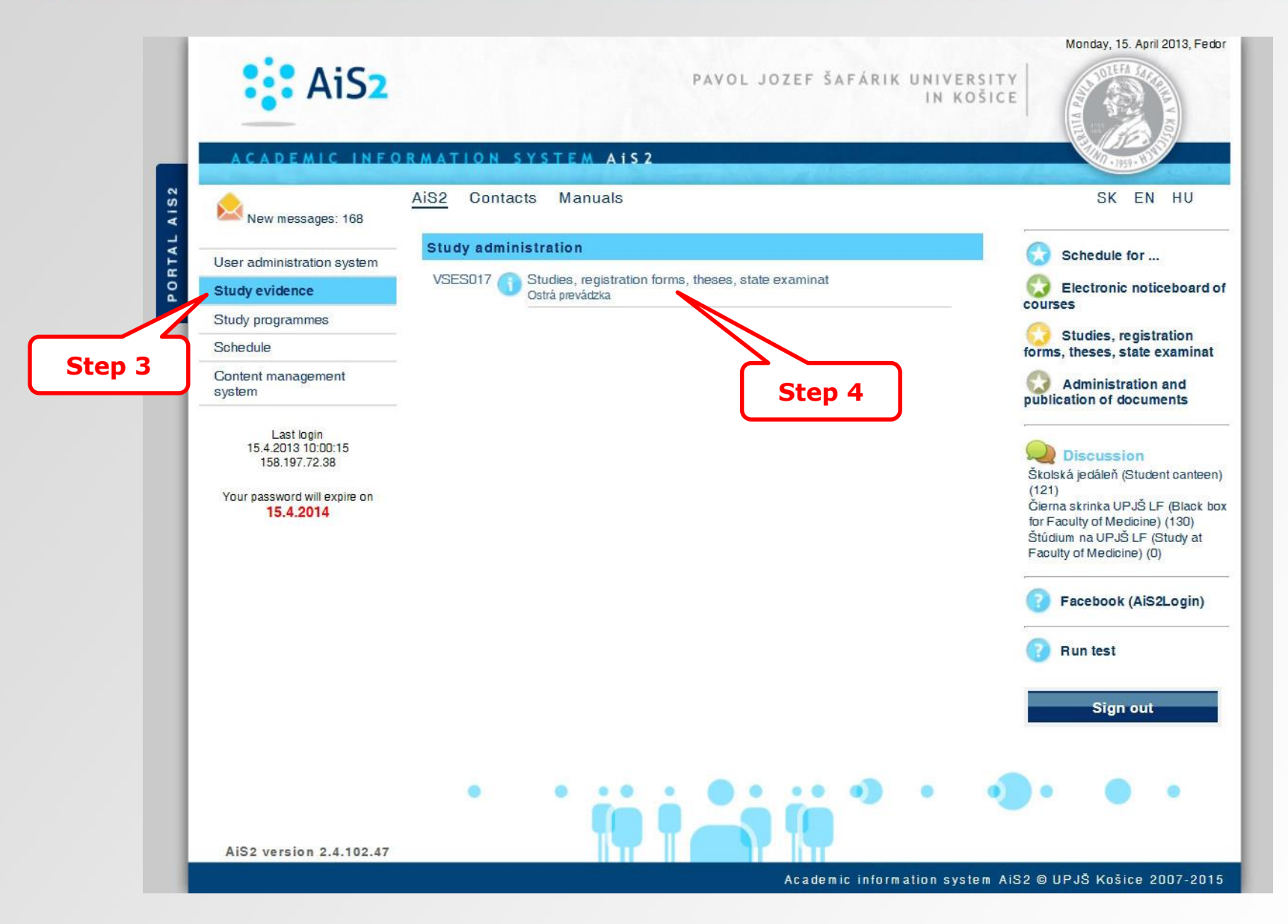

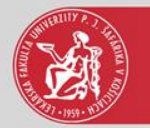

### Add thesis

| Step 11                                                                                                    |                                                                                                    |                                                                                       |
|----------------------------------------------------------------------------------------------------|----------------------------------------------------------------------------------------------------|---------------------------------------------------------------------------------------|
| Student                                                                                                    | Add thesis - VSES214 VSES214                                                                                                    | Personal info detail 🕀                                                                |
| V List of studies                                                                                                    |                                                                                                    |                                                                                       |
| Student<br>List of studies<br>A -<br>Step 5<br>eneral Medicine<br>eneral Medicine<br>eneral Medicine<br>1 / 2<br>Registration forms Theses Sta<br>List of submitted thesis assignments<br>A -<br>Step 6 | Add thesis - VSES214     VSES214       OK     Image: Status status stat | Personal info detail Q<br>Step 7<br>Report number Appendix numbe<br>\$ \$ \$ \$ \$ \$ |
|                                                                                                    | 2 / 2 <b>(</b>                                                                                                    |                                                                                       |
|                                                                                                    |                                                                                                    | 🔍 100% 🔻 🖉                                                                            |

7<sup>th</sup> step – filter – to select faculty, academic year and thesis type

8<sup>th</sup> step – to select a study programme

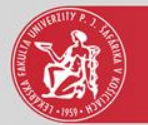

## List of submitted thesis assignments

| Student                                                                                                    | Personal info detail 🔍 |
|----------------------------------------------------------------------------------------------------|------------------------|
| <ul> <li>✓ List of studies</li> <li> <i>A</i><sup>1</sup><sub>L</sub> ▼     </li> </ul>                                                                                                    |                        |
| Year     Study     Group     Study programme     Additional     Beginning of     End of studies     Length     Length of     Diploma     Registry     Report number       3     VL-CM     6a     General Medicine     (Single degree st     02.09.2015     12     1,0       2     VL-GM     3     General Medicine     (Single degree st     09.09.2013     27.08.2015     12     1,0                                                                                                    | Appendix numbe         |
| 1 / 2 <b>《</b>                                                                                                    | <b>&gt;</b> * ↓        |
| Registration forms     Theses     State examinations     Studies' ceremonies                                                                                                    |                        |
| List of submitted thesis assignments<br>Step 12<br>Incryption techniques<br>Incryption techniques | € ∰ ₿<br>\<br>\<br>\   |
|                                                                                                    | 🔍 100% 🔻 🔐             |

12<sup>th</sup> step – selected thesis theme

13<sup>th</sup> step – sign that the student was accepted for the thesis theme